## **PERSONAL IPAD/PHONE INSTRUCTIONS**

- 1. Download the <u>ClassLink App</u>.
- 2. Students will see the below login screen.
- 3. Click Login Here.

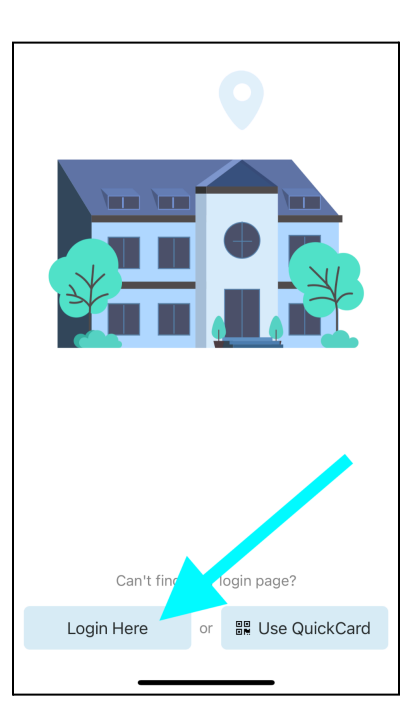

- 4. Students will be presented with the login screen.
- 5. Click the *username* box.
- 6. Type in NCEdCloud number or student number in PowerSchool.
- 7. Click the *password* box. Type in your new password.
- 8. Type in *cmsk12* as the *School Code*.
- 9. Click the *Sign In* button.

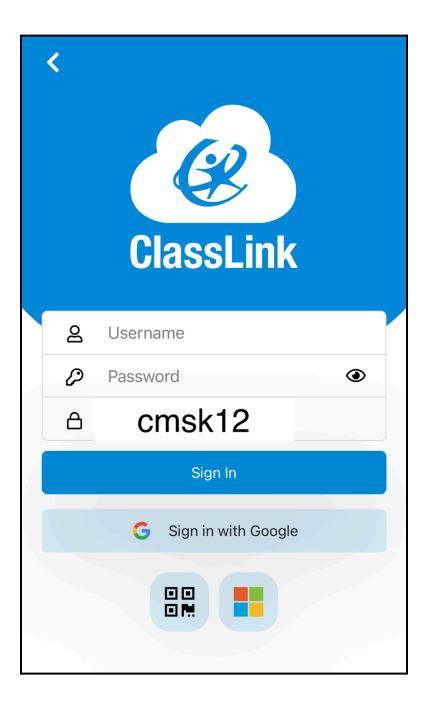

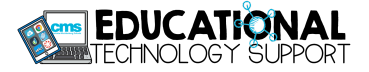

10. Click on the MFA image you chose during setup.

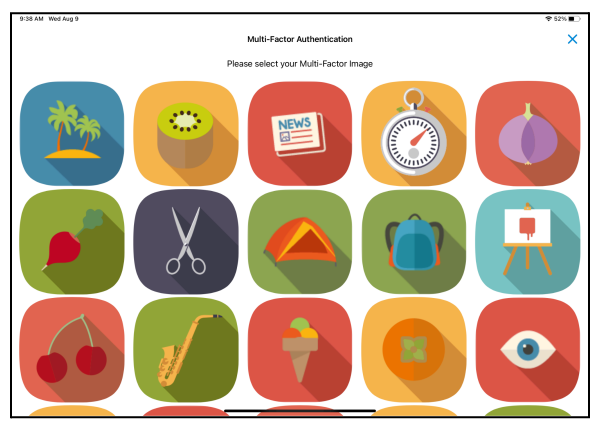

11. You made it to the CMS LaunchPad!

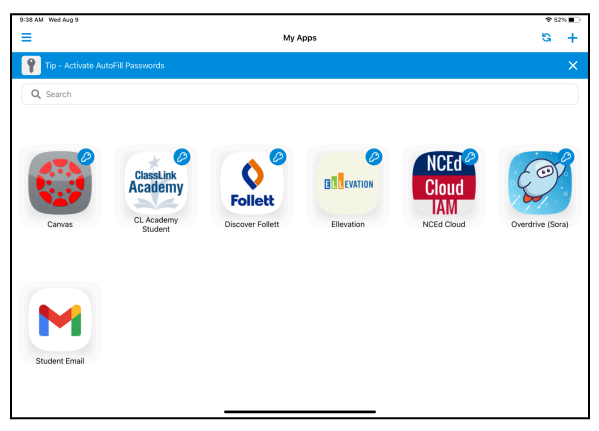

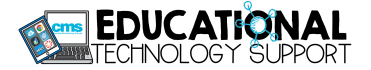